تصميم مواقع ويب الفصل الثاني الجلسة الرابعة

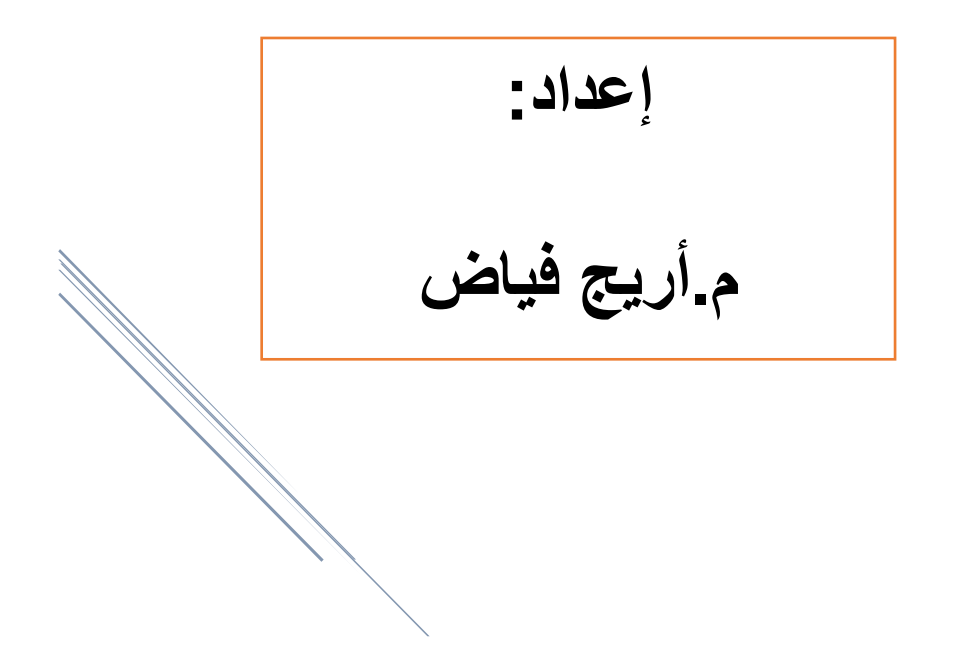

7.7.\_7.19

## الجداول في Html:

لتعريف جدول table في html نستخدم تاغ...... وبداخل التاغ بين تاغ الفتح والاغلاق نضع ما يلي :

- <caption >....< caption</li>
   لتعريف عنوان للجدول كامل يقع خارج حدود الجدول وبالوسط
  - th > .... لوضع عنوان للعمود الواحد يكون افتراضيا بخط غامق وبالوسط.
- etr>.....وضع سطر وبداخله نضع ....بعدد الاعمدة التي يتألف منها الجدول.
  - بقع بين تاغ ....القيم الفعلية الظاهرة في خلايا الجدول.

مثال : لنقوم بتصميم الجدول التالي:

## Firstname Lastname Age

| Jill | Smith   | 50 |
|------|---------|----|
| Eve  | Jackson | 94 |
| John | Doe     | 80 |

نكتب مايل<u>ى:</u>

```
السطر الاول الخاص بالعناوين 
عنوان العمود الاول Firstname
 عنوان العمود الثاني Lastname
 عنوان العمود الثالت Age
السطر الثاني 
 العمود الاول بالسطر ۲ Jill
 العمود الثاني بالسطر ۲ smith
 العمود الثَّالث بالسطر ٢ 50
السطر الثالث 
العمود الاول Eve
العمود الثاني Jackson
العمود الثالثَ 94
John
 Doe
 80
```

بعض الخصائص:

| Firstname | Lastname | Age | X □ -<br>X                                                                                                    |
|-----------|----------|-----|----------------------------------------------------------------------------------------------------|
| Jill      | Smith    | 50  | 5     6       7 <b>Cable width="250" height="250"</b> 8       9     Firstname       10     Lastname       11     Age |
| Eve       | Jackson  | 94  | 12       13      5                                                                                                   |
| John      | Doe      | 80  | 19                                                                                                    |

width و hight توضع للتاغ تحدد عرض الجدول وارتفاعه.

 وتوضع لتاغ او 
 داری او ارتفاع للخلیة بالبکسل او کنسبة مئویة :

| Ì | Firstname                        |   | Firstname | Lastname | Age |
|---|----------------------------------|---|-----------|----------|-----|
| - | Lastname<br>Age<br>Jill<br>smith | - | Jill      | smith    | 50  |
| _ | <b>50</b>                        |   | Eve       | Jackson  | 94  |
|   | Eve                              |   | John      | Doe      | 94  |

۲- border توضع للتاغ لوضع حدود للجدول بالسماكة المطلوبة, وخاصية border
 ۷ bordercolor لاعطاء لون لتلك الحدود

|           |          | _   |                                                                                                    |
|-----------|----------|-----|----------------------------------------------------------------------------------------------------|
| Firstname | Lastname | Age | × □ - ×<br>×<br>کاکو تشغیل (ملبان نابذة ؟<br>2 Chtml><br>3 Cobody><br>4                                                                                                    |
| Jill      | Smith    | 50  | 5<br>6<br>7 E≪table border="2" bordercolor="red" ≥<br>8 E  9 Firstname<br>10 Lastname<br>11 Lastname<br>12 Lastname<br>13 Lastname<br>14 Lastname<br>14 Lastnam |
| Eve       | Jackson  | 94  | 12 -  13 =  14                                                                                                    |
| John      | Doe      | 80  | 19                                                                                                    |

حاصية background لوضع خلفية للجدول كامل فنضعها بتاغ <br/>
table border="2" width="100%" height="100%" >

\* "background="yassmen.jpg

لوضعها لخلية واحدة نضعها في .

Jill

• لوضعها كخلفية لكامل السطر نضعها ب

```
Jill
```

table> لوضع لون خلفية لكامل الجدول فنضعها بتاغ لوضع لون خلفية لكامل الجدول فنضعها بتاغ

• لوضع لون خلفيه للسطر كامل نضعها بتاغ

• لوضع لون خلفية فقط لخلية نضعها بتاغ

| <td bgcolor<="" th=""><th>="white"&gt;</th><th></th><th></th></td> | <th>="white"&gt;</th> <th></th> <th></th> | ="white"> |                                                                        |  |
|--------------------------------------------------------------------|-------------------------------------------|-----------|------------------------------------------------------------------------|--|
| Firstname                                                          | Lastname                                  | e Age     | 6<br>7 曰<br>8 曰                                                        |  |
| Jill                                                               | Smith                                     | 50        | 9 Firstname<br>10 Lastname                                             |  |
| Eve                                                                | Jackson                                   | 94        | 11 <tn>Age</tn> 12 -  13 E                                             |  |
| John                                                               | Doe                                       | 80        | 14     bgcolor="white">Jill       15     >Smith       16     >Eoc(td>) |  |
|                                                                    |                                           |           | 17 -                                                                   |  |

- ٥- خاصية align للمحاذاة الافقية تأخذ احد القيم التالية:center left right
- توضع في تاغ فتحدد المحاذاة للجدول أي تموضعه في الصفحة.
  - توضع في تاغ او 
     او 
     دو المحاذاة لمحتوى الخلية

| 3 |                                                                      | Ĩ                                          |
|---|----------------------------------------------------------------------|--------------------------------------------|
|   | <th< th=""><th>&gt;Firstname</th></th<>                              | >Firstname                                 |
|   |                                                                      | Lastname                                   |
|   |                                                                      | Age                                        |
| - |                                                                      |                                            |
| 3 | <tr< th=""><th>height="60"&gt;</th></tr<>                            | height="60">                               |
|   | <td< th=""><th>align="<mark>center</mark>"&gt;<b>Jill</b></th></td<> | align=" <mark>center</mark> "> <b>Jill</b> |
|   | <td< th=""><th>align="<b>right</b>"&gt; <b>smith</b></th></td<>      | align=" <b>right</b> "> <b>smith</b>       |
|   | <td< th=""><th>align="<mark>left</mark>" &gt;<b>50</b></th></td<>    | align=" <mark>left</mark> " > <b>50</b>    |
| - |                                                                      |                                            |
| 3 | >                                                                    |                                            |

| Firstn | ame | Lastname | Age |
|--------|-----|----------|-----|
| Jill   | l   | smith    | 50  |
| Eve    |     | Jackson  | 94  |

٦- خاصية valign تحدد <u>المحاذاة العمودية</u> لمحتوى الخلية وتأخذ احد القيم التالية
 bottom|top|middle:

| <pre>l<table< pre=""></table<></pre>                             | border="2"              | align=" <b>center</b> "> |
|------------------------------------------------------------------|-------------------------|--------------------------|
| 3                                                                |                         |                          |
| <th< td=""><td>&gt;Firstname&lt;</td><td></td></th<>             | >Firstname<             |                          |
|                                                                  | Lastname <td>1&gt;</td> | 1>                       |
|                                                                  | <b>Age</b>              |                          |
| -                                                                | -                       |                          |
| ∃ <tr< td=""><td>height="60"&gt;</td><td>×</td></tr<>            | height="60">            | ×                        |
| <td< td=""><td>valign="top</td><td>"&gt;Jill</td></td<>          | valign="top             | ">Jill                   |
| <td< td=""><td>valign="mic</td><td>dle"&gt; smith</td></td<>     | valign="mic             | dle"> smith              |
| <td< td=""><td>valign="bot</td><td><b>tom</b>" &gt;50</td></td<> | valign="bot             | <b>tom</b> " >50         |
|                                                                  |                         |                          |
| 3                                                                |                         |                          |
|                                                                  | > <b>Eve</b>            |                          |
|                                                                  | Jackson                 | •                        |
| <td< td=""><td>&gt;<b>94</b></td><td></td></td<>                 | > <b>94</b>             |                          |

توضع فقط في تاغ او 
 td

| Firstname | Lastname | Age       |
|-----------|----------|-----------|
| Jill      | smith    |           |
|           |          | <u>50</u> |
| Eve       | Jackson  | 94        |
| John      | Doe      | 94        |

نلاحظ ان الجدول السابق يحتوي على قيمة ٩٤ مكررة مرتين لذلك نقوم بدمج
 هاتان الخليتان

٧- خاصية rowspan تكتب بتاغ فقط, تقوم بدمج خليتان تقعان في نفس العمود وتأخذ رقم يدل على الخلايا المدموجة ولن نعيد كتابة القيمة المكررة في السطر الذي يليه.

| 8 | ·/ ····                                      |      |
|---|----------------------------------------------|------|
| þ |                                              |      |
|   | <b>Eve</b>                                   |      |
|   | <b>Eve</b>                                   |      |
|   | 94                                           |      |
| - |                                              |      |
| 2 |                                              |      |
|   | <b>john</b>                                  |      |
|   | Doe                                          |      |
|   | <b>نحذف هذه الخلية &lt; <td>94!&gt;</td></b> | 94!> |
| - |                                              |      |

| Firstname | Lastname | Age           |
|-----------|----------|---------------|
| Jill      | Smith    | 50            |
| Eve       | Eve      | 04            |
| john      | Doe      | <del>74</del> |

- ونلاحظ تكرار كلمة Eve مرتين لذلك سندمجهم.

٨- خاصية colspan تكتب بتاغ فقط, تقوم بدمج خليتان تقعان في عمودين مختلفين وتأخذ رقم يدل على الخلايا المدموجة ولن نعيد كتابة القيمة المكررة في العمود الذي يليه.

|                                                                    | >50                                      |     |        |
|--------------------------------------------------------------------|------------------------------------------|-----|--------|
|                                                                    |                                          |     |        |
|                                                                    |                                          |     |        |
| <td< td=""><td>colspan=<mark>"2</mark>"&gt;Eve</td><td></td></td<> | colspan= <mark>"2</mark> ">Eve           |     |        |
| </td <td>ده الخلية &lt; <td>Eve</td><td>نحذف ه</td></td>           | ده الخلية < <td>Eve</td> <td>نحذف ه</td> | Eve | نحذف ه |
| <td< td=""><td>rowspan="<b>2</b>"&gt;<b>94</b></td><td></td></td<> | rowspan=" <b>2</b> "> <b>94</b>          |     |        |
|                                                                    |                                          |     |        |
|                                                                    |                                          |     |        |

| Firstname | Lastname | Age |
|-----------|----------|-----|
| Jill      | Smith    | 50  |
| Eve       |          | 04  |
| john      | Doe      | 94  |

٩- خاصية cellpadding توضع في تاغ الجدول وتدل على المسافة بين محتوى الخلية وحدودها: وحدودها: cellpadding="30"</u>border="1">

| <b>←→</b> Firstname | Lastname | Age |
|---------------------|----------|-----|
| Jill                | Smith    | 50  |

١٠ خاصية cellspacing في تاغ الجدول وتدل على المسافة بين الخلايا

| <pre>idealspacing="5" cellpadding="10" idealspacing="5" cellpadding="10" idealspacing="5" cellpadding="10" idealspaces idealspaces idealsp</pre> | Firstname | Lastname | Α |
|----------------------------------------------------------------------------------------------------|-----------|----------|---|
| Age     Jill        Smith                                                                                                    | Jill      | Smith    | 5 |

## ملاحظة:

- يمكن وضع صورة كقيمة خلية كما يمكن وضع جدول بداخل جدول. **مثال شامل:** 

نريد تصميم الجدول التالي:

| laptop               |                 |
|----------------------|-----------------|
| hard                 | ram             |
| disk                 | 4GB             |
| intel                | price           |
| coreI5               | 150000SP        |
| for more information | www.toshiba.com |

```
<html>
<body bgcolor=#fcdbac>
 laptop 
 hard disk  
<img src="laptop.png" width="100"> 
 ram <br> 4GB 
  intel <br>
coreI5 
price <br>> 150000SP
 for more information  
<a href="toshipa.com"><b>www.toshiba.com</b></a>
```